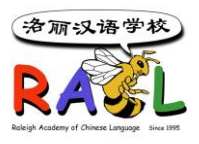

洛丽汉语学校学生注册系统用户文档

## **RACL Family Account User Manual**

1. 新系统链接 <u>https://user.racl.org</u>

## 2. 老生注册 (2023 秋季之前已经有 RACL 账户的家庭)

使用原先的账号信息(Email 用户名和密码) 进入系统注册。如果忘记了密码,可以点击 <u>Forgot your password</u> 自行重设密码。

| Please use your email to login:    |  |
|------------------------------------|--|
| Email:*                            |  |
| 1                                  |  |
| Password:*                         |  |
|                                    |  |
| Login                              |  |
| Forgot your password? Click here.  |  |
| Don't have an account? Click here. |  |

### 3. 新生注册

点击注册系统 <u>https://user.racl.org</u> 链接,进入页面后,点击 <u>Don't have an account?</u> <u>Click here.</u>,进入家庭信息页面,完成并上交家庭信息后。 您会收到一封 email,请查看 email 并按照 email 里的注册步骤开始进行注册。

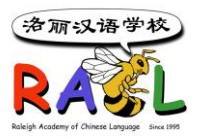

| Please use your email to login:    |       |
|------------------------------------|-------|
| Email:*                            |       |
|                                    | ••••] |
| Password:*                         |       |
|                                    |       |
| Login                              |       |
| Forgot your password? Click here.  |       |
| Don't have an account? Click here. | ]     |

#### 4. 重设账户密码

登录系统后,可以点击 Profiles→Change Password 重设一个自己比较容易记住的密码。

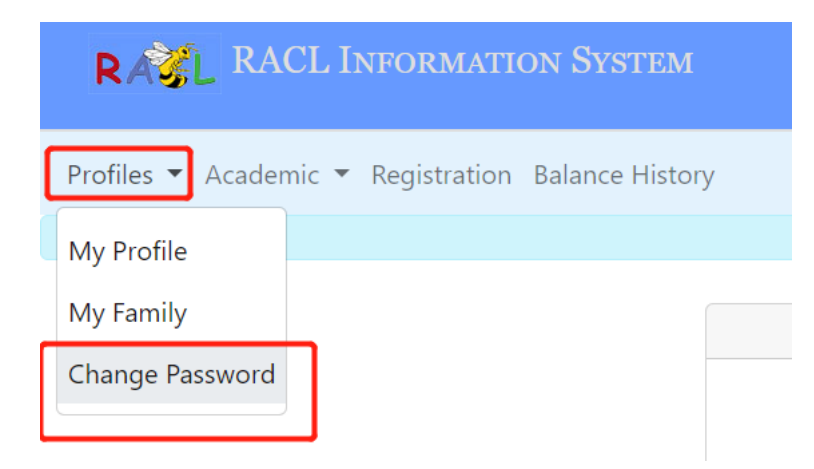

## 5. 修改个人信息

登录系统后,可以点击 Profiles→My Profile 查看和修改个人信息。请确保自己的信息 始终保持正确,以便学校能及时联系到您。

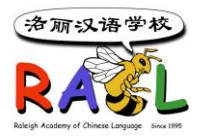

| RAGE RACL INFORMATION SYSTEM                       |                                                        |  |  |  |  |  |
|----------------------------------------------------|--------------------------------------------------------|--|--|--|--|--|
| Profiles 💌 Academic 💌 Registration Balance History |                                                        |  |  |  |  |  |
| My Profile                                         | Current Semester: 2023 Fall                            |  |  |  |  |  |
| My Family                                          | Dear Wenzhi Li, Welcome to the RACL Information System |  |  |  |  |  |
| Change Password                                    | Ilear Name: Wanzhi Ii                                  |  |  |  |  |  |

修改信息前,先点击 Edit 按钮,然后进行修改,改好后点击 Save 按钮保存即可。

| Current Semester: 2023 Fall |              |             |            |                   |                      |
|-----------------------------|--------------|-------------|------------|-------------------|----------------------|
| Parent Details:             |              |             |            | Edit              | Change Password Back |
| Last Name:*                 | First Name:* |             | Chinese Na | ime:              | Gender: Male         |
| email:*                     | C            | ell Phone:* | Work Phon  | e:                |                      |
| n                           |              | <u></u>     |            |                   |                      |
| Employer:                   | C            | Occupation: |            |                   |                      |
|                             |              |             | Volunte    | er Candidate: Yes |                      |

## 6. 添加或修改家庭成员信息

登录系统后,可以点击 Profiles→My Family 添加父母和学生,或者修改已有的家庭成员信息。

| RAGE RACL INFORMATION SYSTEM |                              |  |  |  |  |  |
|------------------------------|------------------------------|--|--|--|--|--|
| Profiles  Academic  F        | Registration Balance History |  |  |  |  |  |
| My Profile                   |                              |  |  |  |  |  |
| My Family                    | Family Details               |  |  |  |  |  |
| Change Password              | Street:                      |  |  |  |  |  |

6a. 点击 Edit 按钮修改家庭地址或紧急联系方式,改好后,点击 Save 按钮保存。

6b. 点击 Create Parent 按钮新添加一个父母账户

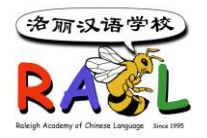

6c. 点击 Create Student 按钮新添加一个学生 (注意:注册课程前,一定要先添加学生)

6d. 点击 View/Edit 按钮更改学生或父母的信息

|                               |              | Current Seme                         | ester: 2023 Fall                     |                                               |
|-------------------------------|--------------|--------------------------------------|--------------------------------------|-----------------------------------------------|
| Family Details                | :            |                                      | Edit                                 | Back                                          |
| Street:<br>Emergency Contact: | 0            | City:<br>Raleigh<br>Emergency Phone: | state:<br>NC                         | Zip:                                          |
| Family Memb                   | ers          |                                      | Create Student Create Pa             | rent                                          |
|                               |              |                                      |                                      |                                               |
| Full Name                     | Chinese Name | Phone                                | Туре                                 | Action                                        |
| Full Name                     | Chinese Name | Phone                                | Type<br>Student                      | Action<br>View/Edit                           |
| Full Name                     | Chinese Name | Phone                                | Type<br>Student<br>Student           | Action<br>View/Edit<br>View/Edit              |
| Full Name                     | Chinese Name | Phone                                | Type<br>Student<br>Student<br>Parent | Action<br>View/Edit<br>View/Edit<br>View/Edit |

# 7. 注册/取消课程, 查看已注册课程, 账户余额和付款信息等

登录系统后,可以点击 Registration 菜单注册或取消课程,并查看账户余款和付款。

7a. 选择要注册课程的学生或家长,点击 Add Courses 按钮进入课程注册页面

7b. 点击已注册课程右边的 Remove 链接可以取消课程。

7c. 点击 Printable Invoice 按钮打印 Invoice

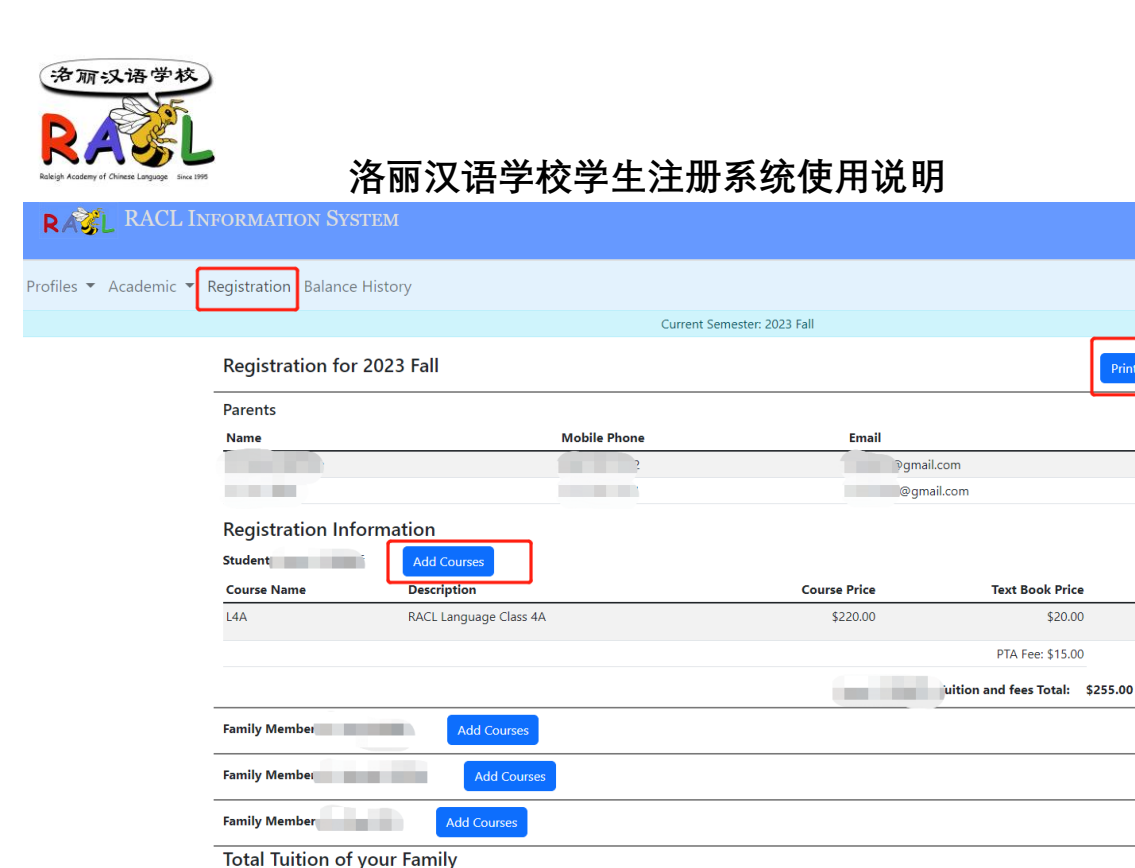

Printable Invoic

Total Tuition of Family: \$255.00

Remove

7d. 在 Add Courses 页面,选择要注册的语言课或课外活动课,确保账户联系信息都是 正确后, 勾选 Yes, I verified.,并点击 Save 按钮保存。如需选择注册更多课程,可重复 此操作。

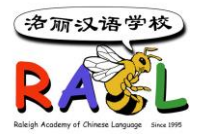

#### Registration: Add Courses

| Select courses fo                   |              |
|-------------------------------------|--------------|
| Language Courses:                   |              |
| None                                | ~            |
| Activity Courses:                   |              |
| AC_Arts_Dance: Dancing 民族舞 Sat 12:1 | 0pm-1:00pm ~ |
|                                     |              |
|                                     | Save Close   |

\* Note: All class selections are temporary until the full tuition is paid.

 $^{\ast\ast}$  Note: You will not be able to choose a language course if it is full.

| Please verify that w | e have your latest inform | nation in the system: | 🇹 Yes, I verified. |               |
|----------------------|---------------------------|-----------------------|--------------------|---------------|
| Family Address:      | 3h, NC 27613              |                       | Emergency Phone:   | <u>Change</u> |
| Parent:              |                           | Email:<br>⊋gmail.com  | Cell Phone:        | <u>Change</u> |
| Parent:              |                           | Email:<br>@gmail.com  | Cell Phone:<br>1   | <u>Change</u> |

7e. 账户里的收费和付款等明细显示在 Registration 页面的下方。

7f. 新系统支持 Paypal 支付, 点击 PayPal 按钮登录 Paypal, 支付后余款自动在系统更新。 其他支付方式需要等待注册人员的手工录入。

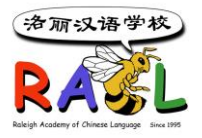

Total Tuition of your Family

|                                            |                                                                                                    |                                                                                                    | Total Tu                                                                                                    | ition of Family:                                                                                                    | \$255.00                                                                                                    |
|--------------------------------------------|----------------------------------------------------------------------------------------------------|----------------------------------------------------------------------------------------------------|----------------------------------------------------------------------------------------------------|----------------------------------------------------------------------------------------------------|----------------------------------------------------------------------------------------------------|
| nd Credits                                 |                                                                                                    |                                                                                                    |                                                                                                    |                                                                                                    |                                                                                                    |
| Description                                | Date Posted                                                                                                    | Created By                                                                                                    |                                                                                                    |                                                                                                    | Amount                                                                                                    |
| Total tuition of Family                    |                                                                                                    |                                                                                                    |                                                                                                    |                                                                                                    | \$255.00                                                                                                    |
|                                            |                                                                                                    |                                                                                                    |                                                                                                    |                                                                                                    |                                                                                                    |
|                                            |                                                                                                    |                                                                                                    | Total Charg                                                                                                    | es and Credits:                                                                                                    | \$120.00                                                                                                    |
| and Refunds                                |                                                                                                    |                                                                                                    |                                                                                                    |                                                                                                    |                                                                                                    |
| check# Description                         |                                                                                                    |                                                                                                    | Date Posted                                                                                                    | Received By                                                                                                    | Amount                                                                                                    |
| Paypal Txn: 0TK670387F6512306, emai<br>50  | gmail.com User emai                                                                                                    | 9gmail.com PayPal Amount:                                                                                                    | 7/13/23, 9:27 PM                                                                                                    |                                                                                                    | 50.00                                                                                                    |
| Paypal Txn: 88G8408146943224Y, email       | gmail.com User ema                                                                                                    | l.com PayPal Amount:                                                                                                    | 7/13/23, 9:49 PM                                                                                                    |                                                                                                    | 10.00                                                                                                    |
| Paypal Txn: 267185354Y964051L, email<br>30 | gmail.com User ema                                                                                                    | mail.com PayPal Amount:                                                                                                    | 7/13/23, 10:05<br>PM                                                                                                    |                                                                                                    | 30.00                                                                                                    |
| Paypal Txn: 3FM47369BC099123T, emai        | mail.com User ema                                                                                                    | Jmail.com PayPal Amount:                                                                                                    | 7/13/23, 10:39<br>PM                                                                                                    |                                                                                                    | 10.00                                                                                                    |
| Paypal Txn: 51H49970AE600572W, email       | gmail.com User emai                                                                                                    | gmail.com PayPal Amount:                                                                                                    | 7/13/23, 11:36<br>PM                                                                                                    |                                                                                                    | 10.00                                                                                                    |
|                                            |                                                                                                    |                                                                                                    | Total Payment                                                                                                    | s and Refunds:                                                                                                    | \$110.00                                                                                                    |
| count Balance                              |                                                                                                    |                                                                                                    |                                                                                                    |                                                                                                    |                                                                                                    |
|                                            |                                                                                                    |                                                                                                    | Family /                                                                                                    | Account Balanc                                                                                                    | e: \$10.00                                                                                                    |
|                                            |                                                                                                    |                                                                                                    | Pa                                                                                                    | ayPal Balance:                                                                                                    | \$10.00                                                                                                    |
|                                            |                                                                                                    |                                                                                                    | I                                                                                                    | PayPal                                                                                                    |                                                                                                    |
|                                            | nd Credits  Description  Total tuition of Family  and Refunds check# Description  Paypal Txn: 0TK670387F6512306, emai 50 Paypal Txn: 88G8408146943224Y, email 10 Paypal Txn: 267185354Y964051L, email 30 Paypal Txn: 3FM47369BC099123T, emai 10 Paypal Txn: 51H49970AE600572W, email 10  count Balance | nd Credits           Description         Date Posted           Total tuition of Family         Intervention           and Refunds         Intervention           paypal Txn: 0TK670387F6512306, email         Ingmail.com User email           paypal Txn: 0TK670387F6512306, email         Ingmail.com User email           paypal Txn: 267185354Y964051L, email         Ingmail.com User email           paypal Txn: 267185354Y964051L, email         Ingmail.com User email           paypal Txn: 3FM47369BC099123T, email         Ingmail.com User email           paypal Txn: 51H49970AE600572W, email         Ingmail.com User email | nd Credits<br>pescription Date Posted Created By<br>Total tuition of Family<br>and Refunds<br>check# Description<br>Paypal Txn: 0TK670387F6512306, email gmail.com User email Pgmail.com PayPal Amount:<br>50<br>Paypal Txn: 0TK670387F6512306, email gmail.com User email I.com PayPal Amount:<br>10<br>Paypal Txn: 267185354Y964051L, email gmail.com User emai I.com PayPal Amount:<br>30<br>Paypal Txn: 3FM47369BC099123T, email gmail.com User emai gmail.com PayPal Amount:<br>10<br>Paypal Txn: 51H49970AE600572W, email gmail.com User emai gmail.com PayPal Amount:<br>10<br>count Balance | Ind Credits<br>Description Date Posted Created By<br>Total tuition of Family<br>Total tuition of Family<br>Total Charge<br>and Refunds<br>check# Description Date Posted<br>Paypal Txn: 000000000000000000000000000000000000 | Ind Credits<br>Description Date Posted Created By<br>Total tuition of Family<br>Total charges and Credits:<br>and Refunds<br>tecket# Description Date Posted Received By<br>Paypal Txn: 0TK670387F6512306, email gmail.com User email bigmail.com PayPal Amount 7/13/23, 9:27 PM<br>50<br>Paypal Txn: 88G8408146943224Y, email gmail.com User email bigmail.com PayPal Amount 7/13/23, 9:49 PM<br>50<br>Paypal Txn: 3FM47369BC099123T, email gmail.com User email gmail.com PayPal Amount 7/13/23, 10:39<br>Paypal Txn: 3FM47369BC099123T, email gmail.com User email gmail.com PayPal Amount 7/13/23, 10:39<br>10<br>Paypal Txn: 51H49970AE600572W, email gmail.com User email gmail.com PayPal Amount 7/13/23, 10:39<br>10<br>Externation PayPal Amount 7/13/23, 10:39<br>Paypal Txn: 51H49970AE600572W, email gmail.com User email gmail.com PayPal Amount 7/13/23, 10:36<br>PM<br>Count Balance<br>Externation PayPal Balance: |

## 8. 查看注册和支付余额历史信息

登录系统后,可以点击 Balance History 菜单查看注册课程,收费和支付余额等历史信息。在 Term 下拉框选择学期。

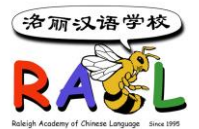

| RACL INFORMATION SYSTEM                                                                                                    |                                      |  |
|----------------------------------------------------------------------------------------------------|--------------------------------------|--|
| Profiles 🔻 Academic 👻 Registration Balance History                                                                                                    |                                      |  |
|                                                                                                    | Current Semester: 2023 Fall          |  |
| Term:           2023-Spring           2023-Fall           2023-Spring           2022-Spring           2022-Spring           2022-Spring           2022-Spring           2021-Fall | Printable Invoice Mobile Phone Email |  |

## 9. 查看当前学期或以前学期的注册课程

登录系统后,可以点击 Academic -> Current Classes 查看当前学期所注册的课程。

点击 Academic→Class History 查看以前学期所注册的课程。

| RA       | RAGL RACL INFORMATION SYSTEM |                  |                             |                        |          |                |     |       |       |
|----------|------------------------------|------------------|-----------------------------|------------------------|----------|----------------|-----|-------|-------|
| Profiles | Academic 🔻 Re                | gistration Balan | ice History                 | /                      |          |                |     |       |       |
|          | Current Classes              |                  | Current Semester: 2023 Fall |                        |          |                |     |       |       |
|          | Class History                | Classes in Cu    | Classes in Current Semester |                        |          |                |     |       |       |
|          | 0                            |                  |                             |                        |          |                |     |       |       |
|          |                              | Semester         | Class                       | Description            | Category | Teacher        | Mid | Final | Grade |
|          |                              | 2023 Fall        | L4A                         | RACL Language Class 4A | language | Guo Weiwen 郭蔚雯 | 0   | 0     | 0     |

## 10. 学费支付:

Paypal 支付可以直接在 Family Account/Registration,点击 Paypal Button,直接支付 Zelle 支付给 <u>accounting@racl.org</u>,注明学生名和班级或课程 在学校可以现场支付支票或现金给注册处工作人员